## 地図表示の設定を変える 案内中の地図の向きや昼/夜画面の時間帯による 【地図の方向:ヘディングアップ/北上固定】 自動切り替え、時計の表示、縮尺の自動切り替え、 【ヘディングアップ】:案内中、進行方向が画面の上 地図の色、走行軌跡のマークの色の設定を変更で きます。 メニュー ◎ を押す ➡【設定を変える】 1 【北上固定】 (設定)を選び、 (OK)を押す → 【表示や案内の設定をする】を選び、 お買い上げ時の設定:【ヘディングアップ】 (OK)を押す 【自動昼夜画面切替え】 【する】 :昼または夜の時間帯( ☞55ページ)にな 🕼 ルート 約 行き先 2 自車位置 情報 【しない】: 自動的に切り替わりません。明るさ調整 設定を変える 設定を変える 2 画面の明るさを変える 地図表示や案内に 関する各設定を 変更します 自宅を設定する 11 表示や案内の設定をする 以下していたいでする ■ FM文字多重の設定をする 2 【地図表示の設定をする】を選び、 <u>(ок)</u>を押す 展記 設定を変える 11 表示/案内 「編尺の設定をする 地図表示に関する 設定をします ブ情報を表示させる 案内の設定をする イング・7 すす ・到着予測時刻の設定をする ・ 地図表示の設定をする ▲ 画面デザインの設定をする 3 変更したい項目を選び、 OK を押す 記念 設定を変える 4 地図表示 3 地図の方向 <u>^ディンヴアッブ</u> 北上固定 ▲ 自動昼夜画面切替え する しない 回 時計の表示 す るしない 副 オートズーム るしない 」地図表示色 **刈**軌跡の表示 赤枠:選ばれている内容 黄色:現在の設定内容

お買い上げ時の設定:【する】 【時計の表示】 【する】 :地図画面に現在時刻を表示します。 【しない】:時計は表示されません。 お買い上げ時の設定:【する】 【オートズーム】 【する】 :ナビゲーション中に100 m縮尺より広域 な地図にすると、5分後に自動的に 100 m縮尺地図に戻ります。 【しない】: 縮尺は自動的に切り替わりません。 ただし、25m縮尺地図では、自車マーク の移動により50m縮尺地図に切り替わり ます。 お買い上げ時の設定:【しない】 【地図表示色】 【カラー】: 地図をカラーで表示します。 【白黒】:地図の色だけを白黒にし、VICS使用時に、 地図上の渋滞情報(赤・オレンジ・緑・黒な どの矢印 114ページ)を目立たせて見 やすくします。 お買い上げ時の設定: 【カラー】 【軌跡の表示】

になるように地図が回転し、

:案内中、常に画面の上が北に

ます。

ます。

(☞41ページ)

なります。

ると自動的に昼画面と夜画面に切り替え

で昼画面と夜画面を切り替えられます。

走行に合わせて地図が移動し

【 ◆ 】( 赤 )/【 ◆ 】( 赤/黒 )/【 ◇ 】( 白 ) : それぞれの色 で軌跡を表示します。 【しない】: 軌跡は表示されません。 お買い上げ時の設定:【◆】(赤)

● 地図画面に戻るには→ 戻るを4回押す